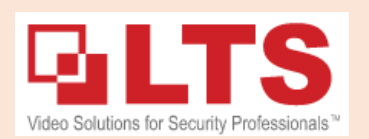

# KB - 4 ways to Setup the LTS IP Camera (IPC)

### **IPC Cable connection:** (Regular Cable Distance: 300ft Max)

Two normal ways to connect the IP camera:

- 1. Connect regular network with 12VDC power
- 2. Connect IP camera with PoE Connection

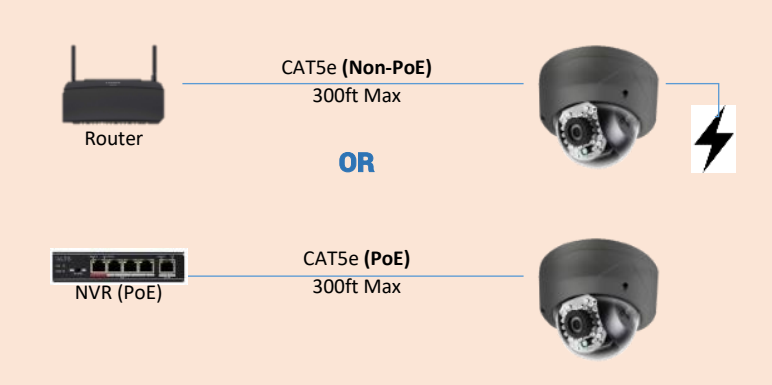

**WARNING**: Connecting the PoE & 12VDC power together may cause damage to the IP camera.

### 4 Ways to Setup the LTS IP Camera

There are 4 easy ways to programming the LTS IP camera.
1. How to Reset the IP Camera?
2. Use Windows PC to activate IP Camera
3. Use Smart Phone to Activate
4. Use NVR to Activate the IP camera
5. Universal IPC Tester (X43)

Magnetic transmission of the LTS IP camera do requires the Activation before it use.

## How to reset the IP Camera?

There are two ways to reset the camera password.

1. Use Hardware reset button. Press the Reset button & Hold it. Disconnect Power for 20 sec, resume power and wait for another 10sec. Then release the button. The camera will deactivate and be factory defaulted.

#### 2. Software reset from the IP portal.

Go to www.ltsecurityinc.com/downloads

Download IP portal software and run it. Remember: During the installation, if it popup the WinPCap software installation is required. Then, you should see your LTS devices.

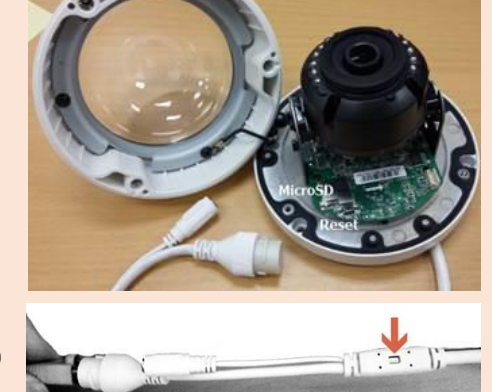

### Software Password Reset

|                              | 🔫 IP Porta | al                      |        |                         | ① _ □ :                                        |
|------------------------------|------------|-------------------------|--------|-------------------------|------------------------------------------------|
| 1. Select one Camera Only.   | Total numb | er of online devices: 1 | 8      | Export Refresh          | I Modify Network Parameters                    |
| 2. Forgot Password at bottom |            | Device Type             | * I    | Device Serial No.       | Enable DHCP                                    |
| right                        | 011        | CMIP3022-28             | Active | CMIP3022-2820150425AAW  | Device Serial No.: CMID3022-28201504254AWR5157 |
|                              | 015        | CMIP3432-28             | Active | CMIP3432-2820140507CCW  | IR Address: 10.10.10.11                        |
|                              | 005        | LTD8432T-FA             | Active | LTD8432T-FA3220150313AA | Security Verification                          |
|                              | 002        | LTK2802                 | Active | LTK280220180502V020001E | Admin Password                                 |
|                              | 001        | LTN8716-P8              | Active | LTN8716-P81620160412ABF |                                                |
|                              | 007        | LTN8832-P16             | Active | LTN8832-P161620141104BE |                                                |
|                              | 008        | LV-PB932F4              | Active | LV-PB932F420141201AAWR  | Modify                                         |
|                              | 004        | PT7IP762X20IR           | Active | PT7IP762X20IR20140826CC | Forgot Password                                |

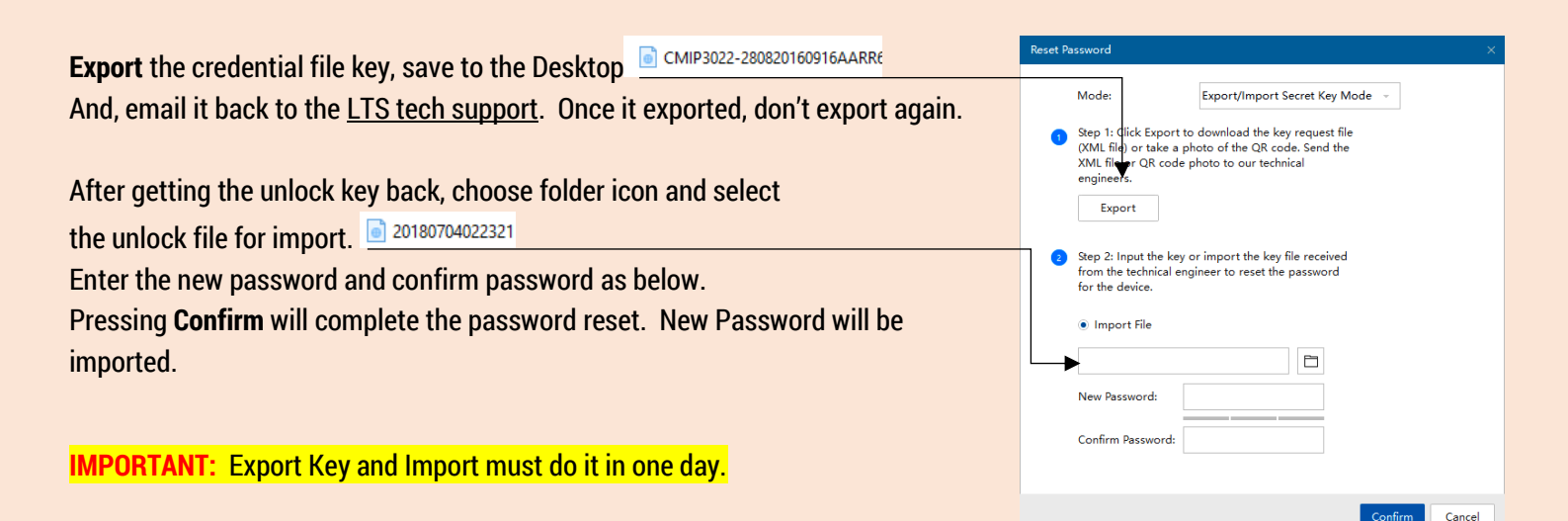

Troubleshooting: Unable to reset the password

1. The key is mismatched. 2. The key is expired, please issue again. 3. Unable reset password thru the wireless network. Connect to the LAN first. 4. Network issue. try change PC ip to 192.0.0.xxx & try again.

## Setup IP Camera (Use Windows PC)

#### Go to www.ltsecurityinc.com/downloads

Download **IP portal** software and install it first. Run the software after the installation. Remember: During the installation, if it popup the **WinPCap** software installation is required. Then, you should see all your LTS devices. If not, please read the troubleshooting.

Connect the network IP camera and your PC to the same router.

# How to Activate the device? (from Inactive)

- 1. Select ID box
- 2. Enter Password (Requires 8–16 chars, letters + numbers)
- 3. Click Activate

If you see the GUID message, skip it. Now, your device is activated.

### Setup Camera IP Address

- 1. Check ID Box
- 2. Modify the IP Address
- 3. Enter Admin Password
- 4. Click Modify button

#### Note:

If you don't know the IP address, enable DHCP check box will help you to pick the IP address from the router automatically.

#### **Troubleshooting:**

If you see the Error code 2015 or similar error, please close the program and isolate to single network card connection then run again.

Or, change your PC ip to 192.0.0.250 and try again.

| Tot | al number o | f online devices: 28 |          |              |      |           |            |      | Export | Refresh      | I Activate the Device                       |
|-----|-------------|----------------------|----------|--------------|------|-----------|------------|------|--------|--------------|---------------------------------------------|
|     | ID •        | Device Type          | Security | IPv4 Address | Port | IPv4 Gat  | Software V | HTTP | Device | e Serial No. |                                             |
|     | 009         | CMIP1142W            | Active   | 192.168.1    | 8000 | 192.168   | V5.4.0buil | 80   | CMIP1  | 142W2015(    |                                             |
|     | 010         | CMIP8242W            | Active   | 192.168.1    | 8000 | 192.168   | V5.3.6buil | 80   | CMIP8  | 3242W20150   | $\mathbf{\cap}$                             |
|     | 011         | CMIP3052-28          | Active   | 192.168.1    | 8000 | 192.168   | V5.4.0buil | 80   | CMIP3  | 3052-28201   | •                                           |
|     | 012         | CMIP9743W-S          | Active   | 192.168.1    | 8000 | 192.168   | V5.4.0buil | 80   | CMIPS  | 9743W-S201   |                                             |
|     | 013         | CMIP7442WB           | Active   | 192.168.1    | 8000 | 192.168   | V5.4.0buil | 80   | CMIP7  | 442WB-28N    | The device is not activated.                |
|     | 014         | CMIP8242W            | Active   | 192.168.1    | 8000 | 192.168   | V5.4.0buil | 80   | CMIP8  | 3242W20150   |                                             |
|     | 15          | CMIP7452B-M          | Inactive | 192.0.0.64   | 8000 | 192.0.0.1 | V5.4.0buil | 80   | CMIP7  | 7452B-M201   |                                             |
|     | 6           | CMIP7243W-S          | Active   | 192.168.1    | 8000 | 192.168   | V5.3.6buil | 80   | CMIP7  | 7243W-S201   | You can modify the network parameters after |
|     | 017         | CMIP3042W-28         | Active   | 192.168.1    | 8000 | 192.168   | V5.4.0buil | 80   | CMIP3  | 3042W-2820   | the device activation.                      |
|     | 018         | CMIP9142W            | Active   | 192.168.1    | 8000 | 192.168   | V5.4.0buil | 80   | CMIPS  | 9142W20150   | Activate New                                |
|     | 019         | CMIP3142W-285        | Active   | 192.168.1    | 8000 | 192.168   | V5.4.0buil | 80   | CMIPS  | 3142W-2852   |                                             |
|     | 020         | CMIP7243W-SZ         | Active   | 192.168.1    | 8000 | 192.168   | V5.4.0buil | 80   | CMIP7  | 7243W-SZ20   |                                             |
|     | 021         | CMIP7562F-E          | Active   | 192.168.1    | 8075 | 192.168   | V5.4.14bui | 75   | CMIP7  | 7562F-E201€  | New Password:                               |
|     | 022         | CMIP8332             | Active   | 192.168.1    | 8000 | 192.168   | V5.3.0buil | 80   | CMIP8  | 3332201506   | Weak                                        |
|     | 023         | CMIP3233-S           | Active   | 192.168.1    | 8000 | 192.168   | V5.2.0buil | 80   | CMIPS  | 3233-520130  | Confirm Password:                           |
|     | 024         | WHCI3152-28S         | Active   | 192.168.1    | 8000 | 192.168   | V5.4.0buil | 80   | WHCI   | 3152-28520   |                                             |
|     | 025         | CMIP7122             | Active   | 192.168.1    | 8000 | 192.168   | V5.3.0buil | 80   | CMIP7  | 7122201505.  | Activate 3                                  |
|     | 026         | CMIP3132-28          | Active   | 102 168 1    | 8000 | 192 168   | V5.3.0buil | 80   | CMIP   | 8132-282014  |                                             |

|   | -    | IP Portai   |                              |          |                 |      |      |                  |                     | <u>(</u> )           |
|---|------|-------------|------------------------------|----------|-----------------|------|------|------------------|---------------------|----------------------|
|   | Tota | al number ( | of online devices: <b>19</b> |          | Export          | Ref  | resh |                  | Modify Network      | Parameters           |
|   |      | ID 🔺        | Device Type                  | Security | IPv4 Address    | HT   | Port | IPv4             | Enable DHCP         | 2                    |
|   |      | 001         | LTN8716-P8                   | Active   | 10.10.10.7      | 8082 | 8002 | 10.              | Davice Serial No.   | CMID0722W \$201511   |
|   |      | 002         | LTD8432T-FA                  | Active   | 10.10.10.5      | 8080 | 8000 | 10.              | Device Senar No     | CIMIP9723W-3201311   |
|   |      | 003         | LTN8832-P16                  | Active   | 192.168.108.112 | 80   | 8000 | 192              | IP Address:         | 10.10.10.16          |
|   |      | 004         | LTD8316T-FA                  | Active   | 10.10.10.6      | N/A  | 8001 | 10. <sup>-</sup> | Port:               | 8000                 |
|   |      | 005         | PTZIP762X20IR                | Active   | 10.10.10.19     | 80   | 8000 | 10 -             | Subnet Mask:        | 255.255.255.0        |
|   |      | 006         | CMIP9723W-S                  | Active   | 10.10.10.16     | 80   | 8000 | 1>               | C-1                 | 10 10 10 1           |
|   |      | 3<br>007    | LV-PB932F4                   | Active   | 192.168.108.2   | 80   | 8000 | 192              | Gateway:            | 10.10.10.1           |
|   | -    | 008         | CMIP9723-S                   | Active   | 10.10.10.2      | 80   | 8000 | 10. <sup>.</sup> | IPv6 Address:       | :                    |
|   |      | 009         | CMIP9723-S                   | Active   | 10.10.10.20     | 80   | 8000 | 10.              | IPv6 Gateway:       | ::                   |
|   |      | 010         | CMIP9733-S                   | Active   | 10.10.10.8      | 80   | 8000 | 10. <sup>-</sup> | IPv6 Prefix Length: | 0                    |
|   |      | 011         | CMIP8222                     | Active   | 10.10.10.14     | 80   | 8000 | 10.              |                     |                      |
|   |      | 012         | CMIP7422-M                   | Active   | 10.10.10.10     | 80   | 8000 | 10. <sup>-</sup> | HTTP Port:          | 80                   |
|   |      | 013         | CMIP3022-28                  | Active   | 10.10.10.11     | 80   | 8000 | 10.              |                     |                      |
|   |      | 014         | CMIP3022-28                  | Active   | 10.10.10.12     | 80   | 8000 | 10.              | S                   | ecurity Verification |
|   |      | 015         | CMIP3432-28                  | Active   | 10.10.10.3      | 80   | 8000 | 10.              |                     |                      |
|   |      | 016         | CMIP9733-S                   | Active   | 10.10.10.17     | 80   | 8000 | 10.1             | Admin Password:     | 3                    |
|   |      | 017         | CMIP5333-S                   | Active   | 10.10.10.15     | 80   | 8000 | 10               |                     |                      |
|   |      | 018         | CMIP7233-S                   | Active   | 10.10.10.18     | 80   | 8000 | 10. <sup>-</sup> |                     | Madife               |
|   |      | 019         | CMIP8222                     | Active   | 10.10.10.13     | 80   | 8000 | 10.              |                     | Modity 4             |
| l |      |             |                              |          |                 |      |      | _                |                     | Forgot Password      |

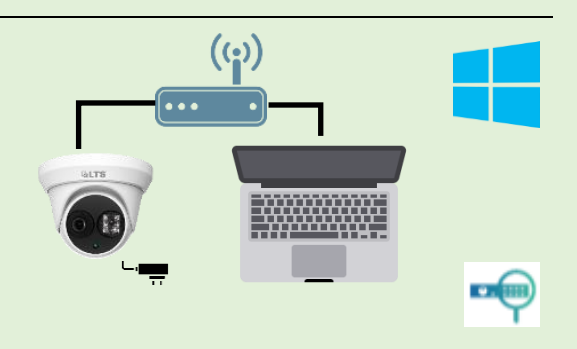

## Use Smartphone (NVMS7000) Wi-Fi to program IP Camera

You can use Smart Phone to activate the IP camera if you don't have Windows PC.

Requirement: Wi-Fi Router, IP Camera, Smartphone.

Download and Install NVMS7000 first from (Google Play or Apple Store). The Connection is simple.

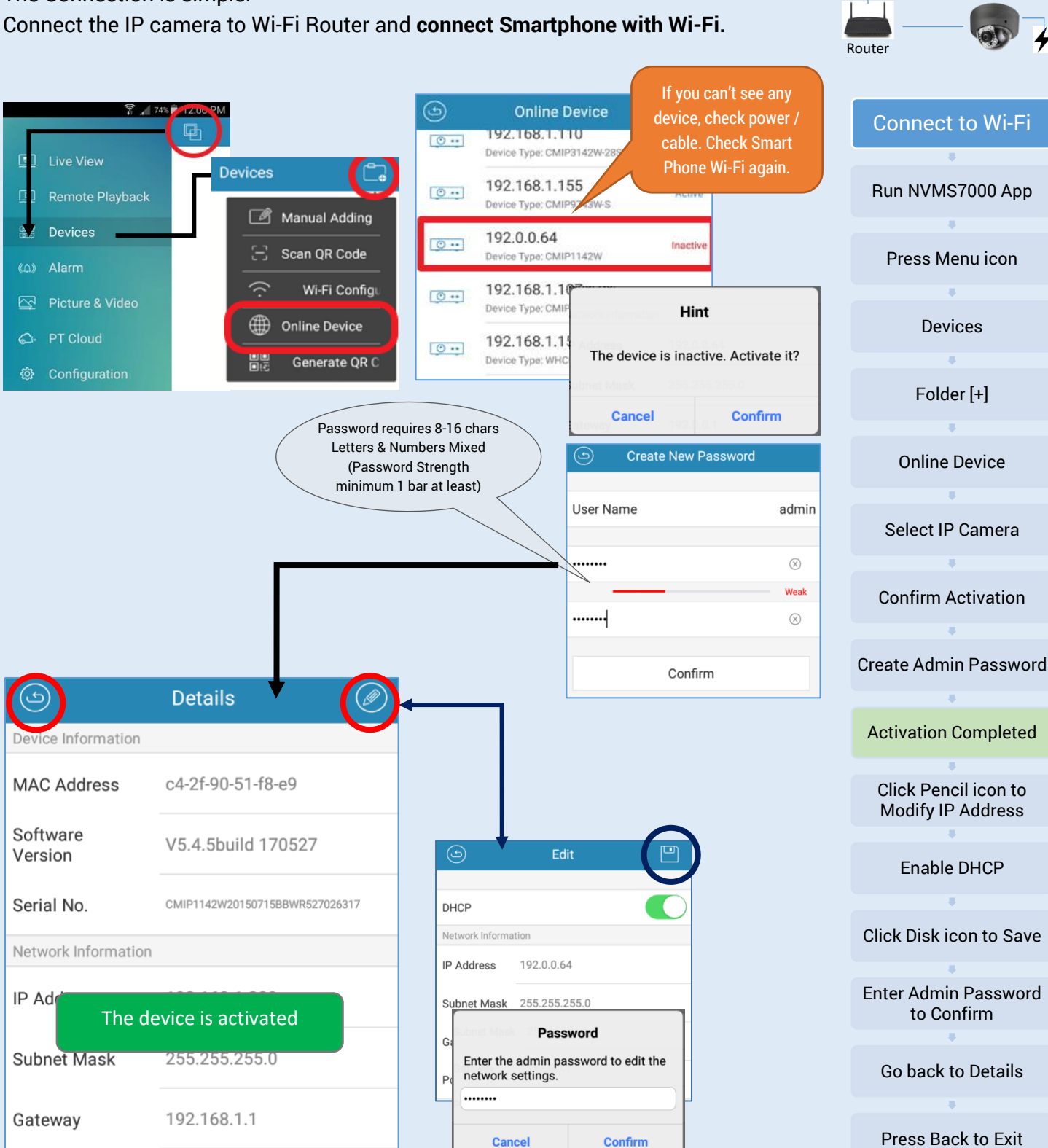

## Visit YouTube Video for the video tutorial

https://www.youtube.com/watch?v=ZAb92OSccsc

1 2 3 4 5 6 7 8 9 0 Q W E R T Y U I O P

### Menu > Camera > Camera

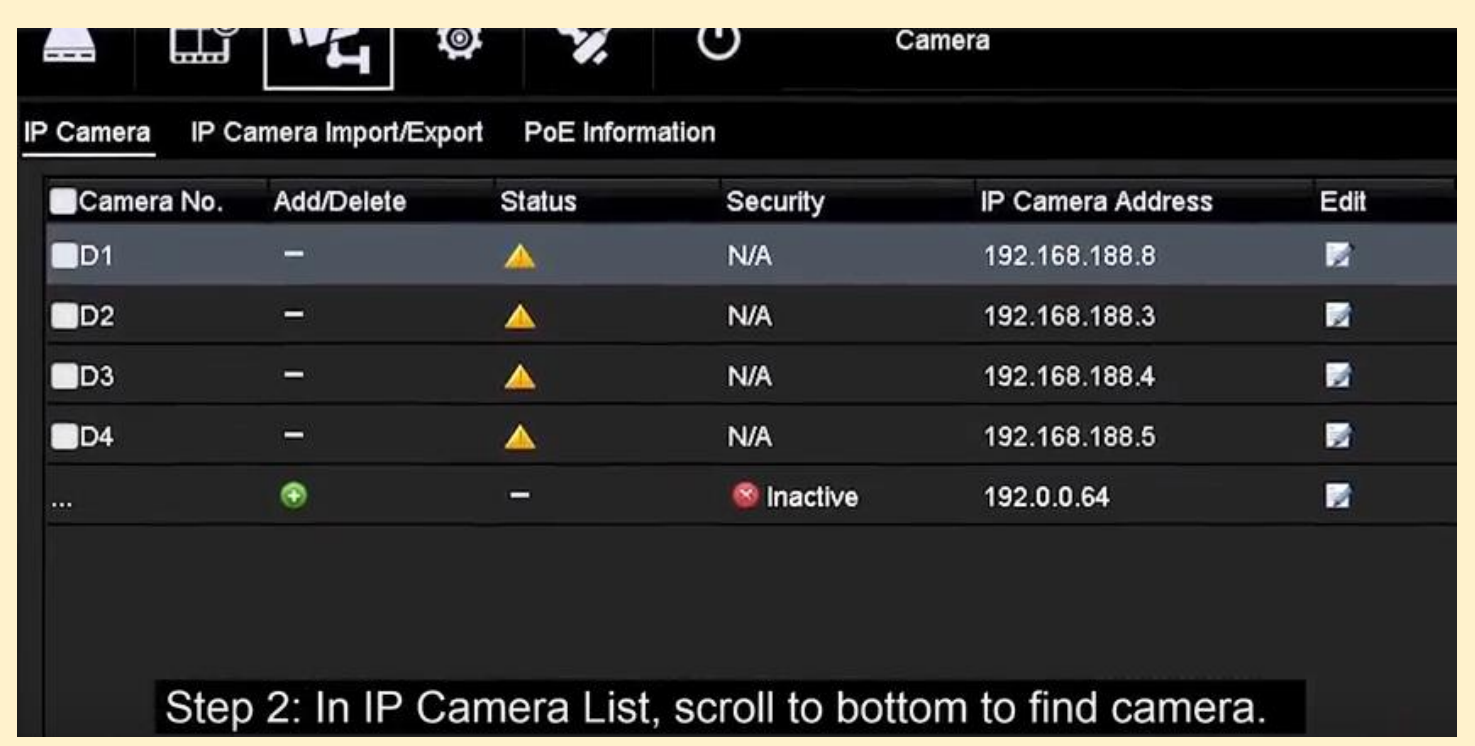

Highlight Inactive camera and click "One-touch Activate" button

| Refresh            | One-touch Activate    | Upgrade            | Delete             | 0                         | ne-touch Adding   | Custom | Adding |  |
|--------------------|-----------------------|--------------------|--------------------|---------------------------|-------------------|--------|--------|--|
| If you want to us  | e NVR password, clic  | One-touch Activate |                    |                           |                   |        |        |  |
| otherwise create   | the IPC admin passw   |                    | Use Admin Password |                           |                   |        |        |  |
|                    |                       |                    | Create New P       |                           |                   |        |        |  |
| Password require   | es 8-16 characters (M | ixed Letters & Nur | nbers)             | Confirm New P             |                   |        |        |  |
| (Password Stren    | gth minimum 1 bar tu  | ·                  |                    |                           |                   |        |        |  |
|                    |                       |                    | <b>k</b> u         |                           |                   |        |        |  |
|                    |                       |                    |                    |                           |                   |        |        |  |
|                    |                       |                    |                    |                           | ок                | Cancel |        |  |
| Click Edit icon to | modify the IP Addres  | S                  |                    |                           |                   |        |        |  |
|                    |                       |                    |                    | Edit IP Camera            |                   |        |        |  |
| Active             | 192.0.0.64            | R.                 | No.                |                           | 1                 |        |        |  |
|                    |                       |                    | MAC Add            | dress                     | a4:14:37:c7:7d:78 |        |        |  |
|                    |                       |                    |                    | idress 192 . 168 . 1 . 50 |                   |        |        |  |
|                    |                       |                    | Subnet             | lask                      | 255.255.255.0     |        |        |  |
| Find LTS onli      | ne YouTube and        | Fmail              | Manager            | nent Port                 | 8000              |        |        |  |
|                    |                       |                    |                    |                           | 24                |        |        |  |

Visit www.ltsecurityinc.com

## Use X43 IP Camera Tester to Activate the IP Camera

(For basic X43 Instruction, please check KB-X43 Quick Guide)

### Setup X43 Tester IP address

For easy activation reason, recommend assigning the IP address first

Settings

48V ON 🕴 📲 🥩 🎓 17:39:57 🐹

**IP Settings** 

Edit

Delete

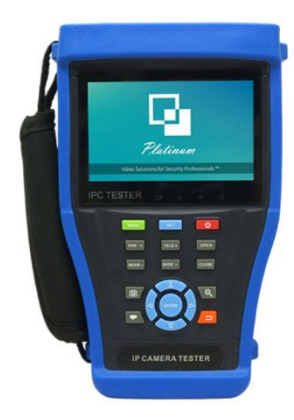

Assign Tester IP Address Main Menu > Settings > IP Settings Start NIC Dynamic allocation (= DHCP) (Disable it first) Click Advanced, then Add to enter 192.0.0.248 (for example) address for the IP tester. Press OK, complete the setting. Press I to go back the main menu.

**Connect IP camera thru PoE direction connection** B. Using POE Lan port (same Lan port on the Right Interface). Please make sure the battery is connected and have more than 80% charged to power POE LAN port.

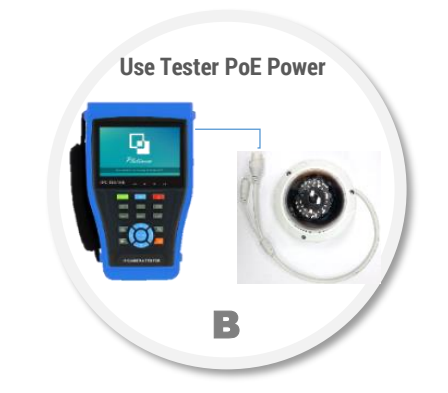

Subnet Mask

IP Sett

192.168.1.248 192.0.0.248

Add

Gateway DNS address

### Enable Power Out (PoE power)

Main Menu (2<sup>nd</sup> Page) >Tool > Power Out (2<sup>nd</sup> Page) > DC power output ON

If the PoE is active, it shows **DC power output is ON** and the top will display "**48V ON**"

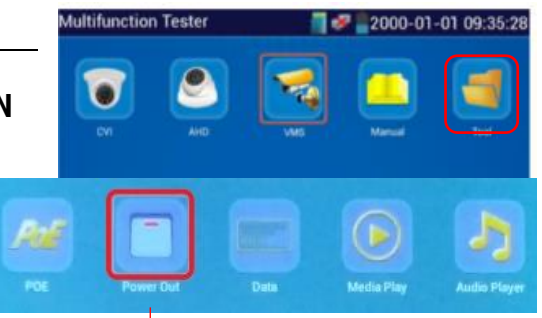

Power Output 48 V ON 1448.57 S 48 V ON OFF DC power output : ON

Tips & Tricks: Press and Hold the Power Out icon (for 2 sec), it will prompt & you can move

this button to the Main Screen for easier to access this button.

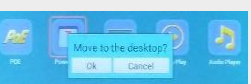

### Use X43 IPC Tester Browser icon login

Enter default IP address 192.0.0.64 to login & activate the camera.

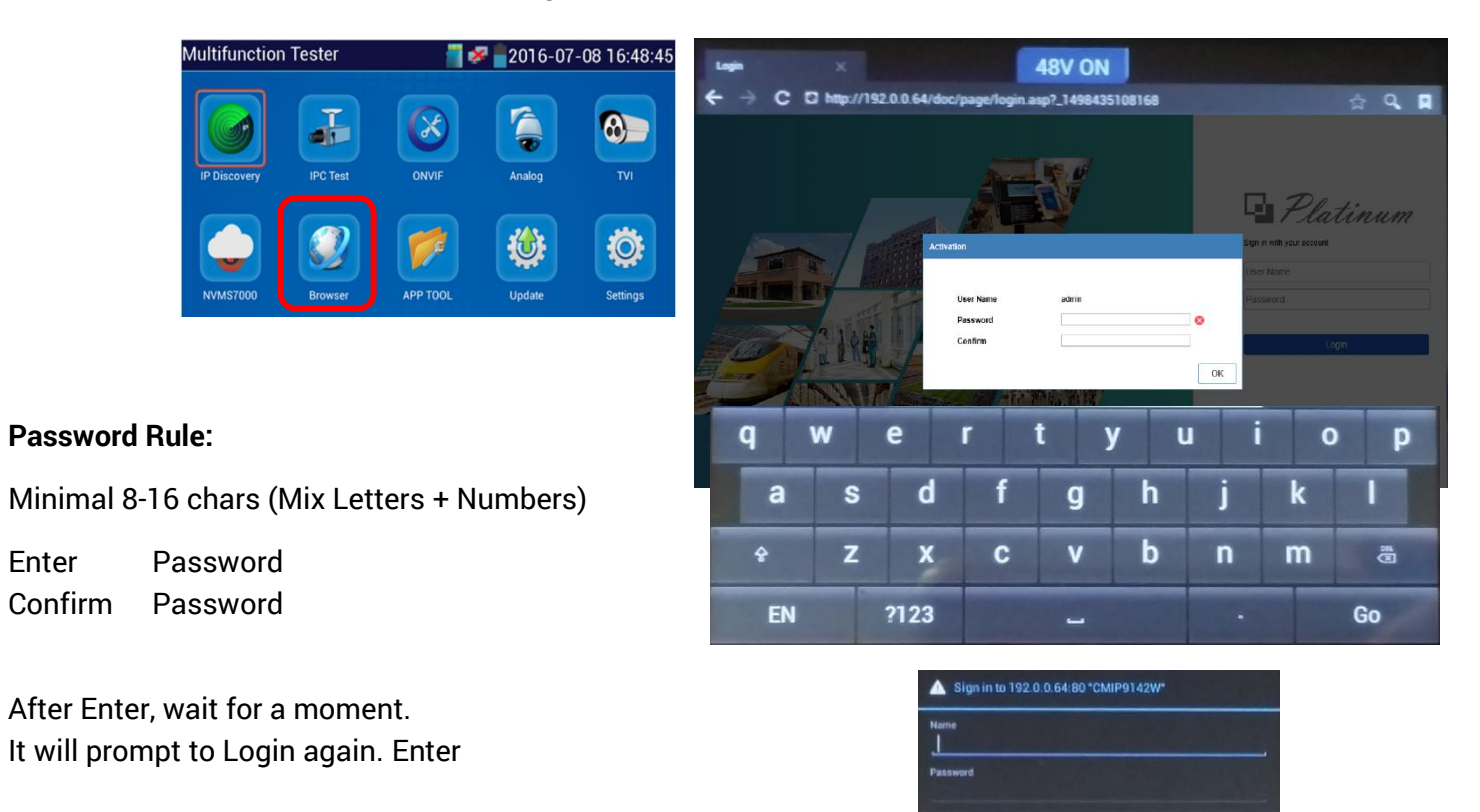

#### admin

Enter

(admin password) password

Click Sign in

# Congratulation, you just completed the Activation

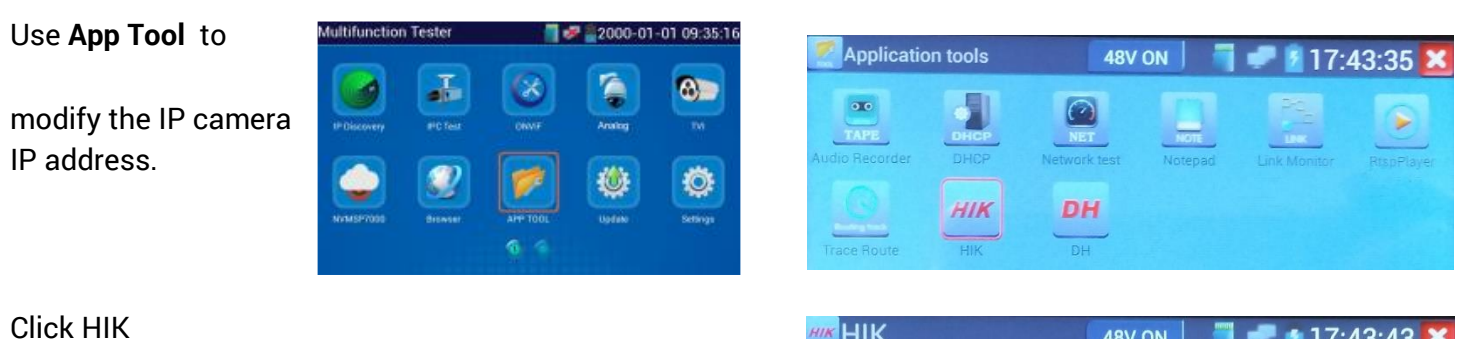

Press Login first, then You can modify the IP camera address from here.

| HIK HII  | <           |            | 48V ON    | 📲 🛹 🙆 11       | 7:43:43 🔀     |
|----------|-------------|------------|-----------|----------------|---------------|
| Online I | Detection : |            | Refresh   | Detail :       |               |
| Number   | Туре        | IP address | Safe mode |                |               |
| 1        | CMIP9142W   | 192.0.0.64 |           |                |               |
|          |             |            |           | Gateway :      |               |
|          |             |            |           |                |               |
|          |             |            |           |                | admin         |
|          |             |            |           |                | •••••• show   |
|          |             |            |           | Login          | Play          |
|          |             |            |           | Modify network | Modify user   |
|          |             |            |           | Enable         | Factory Reset |

Cancel

Sign in